# InformationNOW for Teachers – Classroom Attendance

## Taking Attendance in InformationNOW

Teachers should first log in to InformationNOW and select the appropriate school. Then perform the following steps:

• From the menu tree at left, select **Classroom | Attendance**.

| Information                                                                                                    |                                                            | BERS!                                                         |          |                |    | <u>Help</u>   Logout |
|----------------------------------------------------------------------------------------------------|------------------------------------------------------------|---------------------------------------------------------------|----------|----------------|----|----------------------|
|                                                                                                    |                                                            |                                                               |          |                |    | welcome bpitt        |
| <ul> <li>↔ Home</li> <li>↓ Classroom</li> </ul>                                                                    | Classroom Attendanc                                        | æ                                                             | _        |                |    |                      |
| Grade Book     Atendance     Grades     Grades     Lunch Count     Roster     Reports     Mgmt Console     Reports | Active Date:<br>08/18/2009<br>Grading Period:<br>Quarter 1 | Include Withdrawn Students Refresh View Daily Absence Listing |          |                |    | View                 |
| → Preferences                                                                                                    | Course.Section                                             | Description                                                   | Per      | Term           | Ct | Att                  |
|                                                                                                    | O <u>109.1</u>                                             | English 9                                                     | Period 1 | Term 1, Term 2 | 11 |                      |
|                                                                                                    | O <u>109.2</u>                                             | English 9                                                     | Period 2 | Term 1, Term 2 | 11 |                      |
|                                                                                                    | 0 <u>109.3</u>                                             | Creative Writing                                              | Period 3 | Term 1, Term 2 | 12 |                      |
|                                                                                                    | O <u>110.1</u>                                             | English 10                                                    | Period 5 | Term 1, Term 2 | 12 |                      |
|                                                                                                    | 0 <u>110.2</u>                                             | English 10                                                    | Period 6 | Term 1, Term 2 | 11 |                      |
|                                                                                                    |                                                            |                                                               |          |                |    | View                 |

• Select the correct *Active Date* (the date for which attendance is to be entered) and *Grading Period*. The current date and period will appear by default, but the user may change these values if necessary. Click **Refresh**.

Note: When the *Grading Period* is changed, only dates within that grading period may be selected.

- Choose the course for which attendance is to be taken by clicking on the Course Number that appears as a blue link or by clicking to bullet the circle to the left of the course number and then clicking **View**.
- The Attendance screen will appear displaying a list of currently enrolled students.

| > Atter   | ndance           |                   |            |                |    |                |           |       |           |                 |                    |
|-----------|------------------|-------------------|------------|----------------|----|----------------|-----------|-------|-----------|-----------------|--------------------|
| Perio     | d Attendances    |                   |            |                |    |                |           |       |           |                 |                    |
| Section N | lumber:          | Sec               | tion Name: |                |    |                |           |       |           |                 |                    |
| 109.1     |                  | Eng               | jlish 9    |                |    |                |           |       |           |                 |                    |
| Term:     |                  | Grading Period:   |            | Period:        |    |                | Teacher   | r:    | Date:     |                 |                    |
| Term 1    |                  | Quarter 1         |            | Period         | 1  |                | Pitt, Bra | ad    | 08/18     | /2009           |                    |
|           |                  |                   |            |                |    |                |           |       |           | Missing Tardy P | resent             |
|           | Student          | Nama              | Alor       | ta.            | CD | llomo          |           | Daily | Tdu       | Period          | Tdu                |
|           | Student<br>S1001 | Adams, Amy Louise | Aler       | ւ»<br>Երգի 🚯   | 11 | 11a            | F         | 1     | 1         | 1               | Tuy                |
|           | S1030            | Adams, Michael    | <u>a</u>   | ւ - ,<br>ի 😭 🌖 | 9  | 9a             | M         | 2     | 2         | 2               |                    |
|           | S1063            | Cumminas, John    |            |                | 9  | 9a             | М         | 2     | 2         | 2               |                    |
|           | S1069            | Eastwood, Chet    |            |                | 9  | 9a             | М         |       |           |                 | 1                  |
|           | S1027            | Franklin, Gail    |            |                | 9  | 9a             | F         | 1     | 1         | 1               |                    |
|           | S1082            | Griffith, Melanie |            |                | 9  | 9a             | F         |       |           |                 |                    |
|           | <u>S1077</u>     | Jolie, Angel      |            |                | 9  | 9a             | F         |       |           |                 |                    |
|           | <u>\$1086</u>    | Lockwood, Heather |            |                | 9  | 9a             | F         |       |           |                 |                    |
|           | <u>\$1083</u>    | Moore, Darshae    |            |                | 9  | 9a             | F         | 1     | 1         | 1               |                    |
|           | <u>\$1065</u>    | Norton, Eric      |            |                | 9  | 9a             | М         |       |           |                 |                    |
|           | <u>\$1079</u>    | Twain, Sherry     |            |                | 9  | 9a             | F         |       |           |                 |                    |
|           |                  |                   |            |                |    |                |           |       |           | Missing Tardy P | <b>O</b><br>resent |
| 🥑 10 - Pi | resent           | <b>O</b> 1 - Ab   | sent       |                |    | 💿 () - Missing |           | Θ     | 0 - Tardy | Post            | Close              |

There are four attendance statuses for students for the selected day and period:

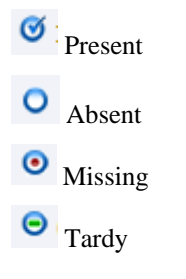

• Students will be marked *Present* as indicated by the icon to the left of their name. However, if a student has been marked as absent for the day (this could happen, for instance, if the office marked the student absent), the student will

appear with an Absent icon to the left of his/her name, as indicated by student John Cummings in the view above.

### **Marking Student Missing**

• To mark a student as OMissing, check the box to the left of each missing student's number. Click the **Missing** icon.

| Section N | lumber:       | Sect              | on Name: |            |         |    |               |          |       | _       |                 |                 |
|-----------|---------------|-------------------|----------|------------|---------|----|---------------|----------|-------|---------|-----------------|-----------------|
| Term:     |               | Grading Period:   | 511.9    |            | Deriod. |    |               | Teache   | r.    | Date    |                 |                 |
| Term 1    |               | Ouarter 1         |          | 7          | Period  | 1  |               | Pitt, Br | ad    | 08/18   | /2009           |                 |
|           |               |                   |          |            |         |    |               |          |       | _       | Missing Tardy P | resent          |
|           |               |                   |          |            |         |    |               |          | Daily |         | Period          |                 |
|           | Student       | Name              | Aler     | ts         |         | GR | Home          | G        | Att   | Tdy     | Att             | Tdy             |
| S         | <u>\$1001</u> | Adams, Amy Louise | A 1      | <b>b</b> 1 | * 9     | 11 | 11a           | F        | 1     | 1       | 1               |                 |
|           | <u>\$1030</u> | Adams, Michael    | 🥔 🕯      | •          | ¥ 🌖     | 9  | 9a            | М        | 2     | 2       | 2               |                 |
|           | <u>\$1063</u> | Cummings, John    |          |            |         | 9  | 9a            | М        | 2     | 2       | 2               |                 |
|           | <u>S1069</u>  | Eastwood, Chet    |          |            |         | 9  | 9a            | М        |       |         |                 | 1               |
|           | <u>S1027</u>  | Franklin, Gail    |          |            |         | 9  | 9a            | F        | 1     | 1       | 1               |                 |
| V ()      | <u>S1082</u>  | Griffith, Melanie |          |            |         | 9  | 9a            | F        |       |         |                 |                 |
| 0         | <u>S1077</u>  | Jolie, Angel      |          |            |         | 9  | 9a            | F        |       |         |                 |                 |
|           | <u>\$1086</u> | Lockwood, Heather |          |            |         | 9  | 9a            | F        |       |         |                 |                 |
|           | <u>S1083</u>  | Moore, Darshae    |          |            |         | 9  | 9a            | F        | 1     | 1       | 1               |                 |
| 0         | <u>\$1065</u> | Norton, Eric      |          |            |         | 9  | 9a            | М        |       |         |                 |                 |
|           | <u>\$1079</u> | Twain, Sherry     |          |            |         | 9  | 9a            | F        |       |         |                 |                 |
|           |               |                   |          |            |         |    |               |          |       |         | Missing Tardy P | <b>o</b> resent |
| 🥑 10 - P  | resent        | <b>O</b> 1 - Abs  | ent      |            |         |    | 💿 0 - Missing |          | Θ 0   | - Tardy | Missing lardy P | re              |

- The OMISSING icon will appear next to any student who was marked as Missing.
- The number of *Missing* students will be updated in the count at the bottom of the screen.

| 🞯 8 - Present 📀 1 - Absent 😔 💿 2 - Missing 💿 | 0 - Tardy |
|----------------------------------------------|-----------|
|----------------------------------------------|-----------|

#### **Marking Student Tardy**

• To mark a student as **P***Tardy*, check the box to the left of each applicable student number. Click the **Tardy** icon.

| ection N | lumber:       | Section           | Name:  |         |    |               |            |       |           |                  |                 |
|----------|---------------|-------------------|--------|---------|----|---------------|------------|-------|-----------|------------------|-----------------|
| 09.1     |               | English           | 9      |         |    |               | -          |       |           |                  |                 |
| erm:     |               | Grading Period:   |        | Period: | 4  |               | Ditt Prod  |       | Date:     | 2000             |                 |
| ennii    |               | Quarter 1         |        | Periou  | 1  |               | Pitt, Didu |       | 00/10/    | 2009             |                 |
|          |               |                   |        |         |    |               |            |       |           | Missing Tardy Pr | resent          |
|          |               |                   |        |         |    |               |            |       |           |                  | <b>Ø</b> -      |
|          |               |                   |        |         |    |               |            | Daily |           | Period           |                 |
|          | Student       | Name              | Alerts |         | GR | Home          | G          | Att   | Tdy       | Att              | Т               |
| _ •      | <u>S1001</u>  | Adams, Amy Louise | 🧈 🕹    | 🔺 🌖     | 11 | 11a           | F          | 1     | 1         | 1                |                 |
| Ø        | <u>\$1030</u> | Adams, Michael    | a 🕹    | 🎕 🌖     | 9  | 9a            | М          | 2     | 2         | 2                |                 |
|          | <u>S1063</u>  | Cummings, John    |        |         | 9  | 9a            | М          | 2     | 2         | 2                |                 |
| Ø        | <u>S1069</u>  | Eastwood, Chet    |        |         | 9  | 9a            | М          |       |           |                  |                 |
| Ø        | <u>S1027</u>  | Franklin, Gail    |        |         | 9  | 9a            | F          | 1     | 1         | 1                |                 |
| •        | <u>S1082</u>  | Griffith, Melanie |        |         | 9  | 9a            | F          |       |           |                  |                 |
| <b>S</b> | <u>S1077</u>  | Jolie, Angel      |        |         | 9  | 9a            | F          |       |           |                  |                 |
| v 🔇      | <u>S1086</u>  | Lockwood, Heather |        |         | 9  | 9a            | F          |       |           |                  |                 |
| _ Ø      | <u>S1083</u>  | Moore, Darshae    |        |         | 9  | 9a            | F          | 1     | 1         | 1                |                 |
| Ø        | <u>S1065</u>  | Norton, Eric      |        |         | 9  | 9a            | М          |       |           |                  |                 |
| o 🛛      | <u>S1079</u>  | Twain, Sherry     |        |         | 9  | 9a            | F          |       |           |                  |                 |
|          |               |                   |        |         |    |               |            |       |           | Missing Tardy Pr | <b>O</b> resent |
| 8 - Pre  | sent          | O1 - Absent       |        |         |    | • 2 - Missing |            | Θ     | ) - Tardy |                  |                 |

- The  $\bigcirc$  Tardy icon will appear next to any student who was marked as Tardy.
- The number of  $\bigcirc$  *Tardy* students will be updated in the count at the bottom of the screen.

|--|

#### **Posting Attendance**

Once all students in the course have been marked as Missing or Tardy, click Post to complete the attendance process.

Note: Once a teacher has posted attendance, all deletions must be performed in the office.

## **Editing Absence Reasons**

With the appropriate permissions, teachers may edit absence reasons once attendance has been posted. To edit a student's absence reason, click to view the attendance screen by either:

- Clicking the course number that appears as a blue link; or,
- Clicking to bullet the course number and then clicking **View**.

Note: The **Post** button will be inactive because attendance has already been posted for the selected date and period.

• To edit one student, place a check next to the left of the student's name and click the **Absence Reasons** link under the *Manage* menu on the left. If no student is checked, the **Edit Attendance** screen will display for all students who were marked absent for the selected date/period.

|                 | Atte      | ndance        |                   |         |     |                                 |            |       |           |                 |            |
|-----------------|-----------|---------------|-------------------|---------|-----|---------------------------------|------------|-------|-----------|-----------------|------------|
|                 | / Perio   | d Attendance  | 25                |         |     |                                 |            |       |           |                 |            |
| Tasks 🛞         | Section 1 | lumber        | Section           | n Name: |     |                                 |            |       |           |                 |            |
| Print Screen    | 109.1     | annber.       | English           | h q     |     |                                 |            |       |           |                 |            |
| Help            | Term      |               | Grading Period:   | Perior  |     |                                 | Teacher:   |       | Date:     |                 |            |
| Manage 🛞        | Term 1    |               | Quarter 1         | Perio   | d 1 |                                 | Pitt, Brad |       | 08/18     | 8/2009          |            |
| Seating Chart   |           |               |                   |         |     |                                 |            |       |           | -,              |            |
| Absence Reasons |           |               |                   |         |     |                                 |            |       |           | Missing Tardy I | Present    |
|                 |           |               |                   |         |     |                                 |            |       |           |                 | $\bigcirc$ |
|                 |           |               |                   |         |     |                                 |            | Daily |           | Period          |            |
|                 |           | Student       | Name              | Alerts  | GR  | Home                            |            | Att   | Tdy       | Att             | Tdy        |
|                 |           | <u>\$1001</u> | Adams, Amy Louise | 🖉 🔂 😭 🧐 | 11  | 11a                             | F          | 2     | 2         | 2               |            |
|                 |           | <u>\$1030</u> | Adams, Michael    | 🖉 🕂 🕸 🍕 | 9   | 9a                              | М          | 2     | 2         | 2               |            |
|                 |           | <u>\$1063</u> | Cummings, John    |         | 9   | 9a                              | М          | 2     | 2         | 2               |            |
|                 | Ø         | <u>\$1069</u> | Eastwood, Chet    |         | 9   | 9a                              | М          |       |           |                 | 1          |
|                 |           | <u>S1027</u>  | Franklin, Gail    |         | 9   | 9a                              | F          | 1     | 1         | 1               |            |
|                 |           | <u>\$1082</u> | Griffith, Melanie |         | 9   | 9a                              | F          | 1     | 1         | 1               |            |
|                 |           | <u>S1077</u>  | Jolie, Angel      |         | 9   | 9a                              | F          |       |           |                 |            |
|                 |           | <u>\$1086</u> | Lockwood, Heather |         | 9   | 9a                              | F          |       |           |                 | 1          |
|                 |           | <u>\$1083</u> | Moore, Darshae    |         | 9   | 9a                              | F          | 1     | 1         | 1               |            |
|                 |           | <u>\$1065</u> | Norton, Eric      |         | 9   | 9a                              | М          |       |           |                 |            |
|                 |           | <u>S1079</u>  | Twain, Sherry     |         | 9   | 9a                              | F          |       |           |                 |            |
|                 |           |               |                   |         |     |                                 |            |       |           |                 | <u> </u>   |
|                 |           |               |                   |         |     |                                 |            |       |           | Missing Tardy I | Present    |
|                 | 07 Dr     | acont         | 0 1 Abro          | ot      |     | A Missing                       |            |       | 1 Tardy   |                 |            |
|                 | • / - Ph  | esent         | V I - Abse        | iii.    |     | <ul> <li>2 - Missing</li> </ul> |            | Ŭ     | 1 - Taruy |                 |            |
|                 |           |               |                   |         |     |                                 |            |       |           | Post            | Close      |

• The *Edit Attendance* screen will appear. Note: If no student was selected in the previous screen, the *Edit Attendance* screen will appear for the first student who was marked absent on the list. Use the Record 1 of 4 >>> navigation buttons at the bottom of the screen to move to the first, previous, next or last student who was marked absent.

| Edit Attendance        |                |      |       |   |                |          |
|------------------------|----------------|------|-------|---|----------------|----------|
| Student Number:        | Student Name:  |      |       |   | Gender:        |          |
| S1001                  | Adams, Amy Lou | ise  |       |   | F              |          |
| *Date:                 | Homeroom:      |      |       |   | Grade Level:   |          |
| 08/18/2009             | 11a            |      |       |   | 11             |          |
| Daily Periods          |                |      |       |   |                |          |
| Attendance Information |                |      |       |   |                |          |
| *Level:                |                | *Rea | son:  |   |                |          |
| All Day                | ₩              |      | Code  | С | Name           | <u>^</u> |
| Note:                  |                | 0    | Court | Е | Court          |          |
|                        | <u>_</u>       | 0    | DR    | Е | Doctor/Dentist |          |
|                        |                | 0    | FNR   | Е | Funeral        |          |
|                        |                | 0    | I     | Е | III            |          |
|                        |                | 0    | NN    | U | No Note        | _        |
|                        |                | ۲    | SC    | U | Skipped Class  |          |
|                        | ~              | 0    | SUS   | U | Suspended      | ~        |
| 🛏 d Record 1 of 4 Þ Þ  |                |      |       |   | ОК             | Close    |

- **Level**: Select the level the student was absent.
- **Note**: Enter any applicable notes for the student's absence.
- **Reason**: Based on the **Level** selected above, a list of available **Reasons** will display. Bullet the reason that applies to this student's absence record. Click **OK** to save changes or use the **Record 1 of 4 > >** buttons to navigate to the next record. Changes will be saved when moving to the next record.

## **Daily Absence Listing**

With the appropriate permissions, teachers may view a daily absence listing report.

- From the menu tree at left, select **Classroom | Attendance**.
- Select the appropriate **Date** and **Grading Period**.
- Click the **View Daily Absence Listing** link.

| Classroom Attendance         |                            |         |
|------------------------------|----------------------------|---------|
| Sections                     |                            |         |
| Active Date:<br>08/03/2009   | Include Withdrawn Students | Refresh |
| Grading Period:<br>Quarter 1 | View Daily Absence Listing |         |

Required fields are indicated with an asterisk (\*).

| Daily Absence Listing        |                               |             |       |                    |         |
|------------------------------|-------------------------------|-------------|-------|--------------------|---------|
| Criteria                     |                               |             |       |                    |         |
| Student Filter:              |                               |             |       |                    |         |
|                              |                               |             |       | ¥                  |         |
| *Group By:                   |                               | *Absence Re | asons |                    | _       |
| Grade Level                  | *                             |             |       |                    | *       |
| Date:                        |                               |             |       |                    | ~       |
| 08/03/2009                   |                               | Code        | С     | Reason             |         |
|                              |                               | COL         | E     | College Visit      |         |
| Options                      |                               | Court       | Е     | Court              |         |
| Include Absence Note         |                               |             | F     | Doctor/Dentist     |         |
| Include Unlisted Information |                               |             | -     |                    | ~       |
|                              |                               |             |       |                    |         |
| Working Filter               |                               |             |       |                    |         |
| Save to Working Filter       | <ul> <li>Append to</li> </ul> | Existing    |       | Overwrite Existing |         |
|                              |                               |             |       |                    |         |
| Format:                      |                               |             |       |                    |         |
| HIML                         |                               |             |       | Save as I          | Default |
|                              |                               |             |       |                    |         |
|                              |                               |             |       | Preview Clo        | se      |

- <u>Student Filter</u>: Select the filter of students to be included on the report. If no filter is selected, all students with the selected *Absence Reasons* will be included on the report.
- Group By: Select to group students on the report by No Grouping (alphabetical), Grade Level or Homeroom.
- <u>Absence Reasons</u>: Select the appropriate absence reason codes to be included on the report. Click the drop-down arrow to select **Excused** or **Unexcused**, or scroll through the list below and place a check next to each reason to be included.
- **Options**: If desired, select to *Include Absence Note* and/or *Include Unlisted Information*, such as a student's unlisted phone number.